# Authorized Training Center Training workbook

## learning AutoCAD 2012 in Classroom

基礎コース

第三者へのトレーニングやセミナー等実施のため、このドキュメントや関連データを無断で複写、配布、転載は禁止されています。

## 目次

| 01 基               | 基本機能                                                                                                    | .1       |
|--------------------|----------------------------------------------------------------------------------------------------|----------|
| د                  | Lーザインターフェース                                                                                                    | . 2      |
|                    | AutoCAD の起動                                                                                                    | 2        |
|                    | ユーザインターフェース                                                                                                    | 3        |
|                    | アプリケーションメニュー                                                                                                    | 4        |
|                    | クイックアクセスツールバー                                                                                                    | 6        |
|                    | リボン                                                                                                    | 9        |
|                    | コマンドウィンドウ                                                                                                    | 11       |
|                    | ステータスバー                                                                                                    | 11       |
|                    | パレット                                                                                                    | 12       |
|                    | モデル空間とレイアウト空間                                                                                                    | 13       |
|                    | クイックビュー                                                                                                    | 14       |
| 7                  | リアイル操作                                                                                                    | 16       |
| ÷                  | 新規図面を開く                                                                                                    | 16       |
|                    | 新規自由という。                                                                                                    | 17       |
|                    | 図面に名前を付けて保存する                                                                                                    | 18       |
|                    | 図面を上書き保存する                                                                                                    | 19       |
|                    | 図面を閉じる                                                                                                    | 20       |
| 雨                  | 回回ですので、「「」」、                                                                                                    | 20<br>21 |
|                    | コロコンドロール                                                                                                    | ニー<br>つ1 |
|                    |                                                                                                    | 21<br>つつ |
|                    | マリス小1 ールの保1F                                                                                                    | 22       |
|                    | カーノルの種類                                                                                                    | 23<br>24 |
| ŧ                  | 回面表示のコントロール                                                                                                    | 24       |
| 五                  |                                                                                                    | 21       |
|                    | タイナミック人刀                                                                                                    | 27       |
|                    | コマントの美行方法                                                                                                    | 28       |
|                    | 元に戻り、やり直し、キャンセル                                                                                                    | 30       |
| 14                 |                                                                                                    | 31       |
| 11                 | F凶補助機能                                                                                                    | 34       |
|                    | スナッフ、クリット                                                                                                    | 34       |
|                    | オフシェクトスナッフ                                                                                                    | 35       |
|                    | 極トラッキンク                                                                                                    | 38       |
|                    | オフジェクトスナップトラッキング                                                                                                    | 39       |
| 02 オ               | <sup>-</sup> ブジェクトの作成4                                                                                                    | 11       |
| ŧ                  | こな作成コマンド                                                                                                    | 42       |
| -                  | - & / / / / / / / / / / / / / / / / / /                                                                                   | 42       |
|                    | は<br>「<br>に<br>に<br>に<br>」<br>、<br>ン<br>ド<br>、<br>ン<br>ド<br>、<br>、<br>、<br>、<br>、<br>、<br>、<br>、<br>、<br>、<br>、<br>、<br>、 | 44       |
|                    | 1][0](0EE]]コマンド                                                                                                    | 46       |
|                    | 「」」」」「「US」」、シー・シー・・・・・・・・・・・・・・・・・・・・・・・・・・・・・・・・                                                                         | 48<br>48 |
|                    | ポリラインIPLINE1コマンド                                                                                                    | 50       |
|                    | 長方形IRECTANGコマンド                                                                                                    | 53       |
|                    | ポリゴン[PO  YGON]コマンド                                                                                                    | 56       |
| ~~ <del>_</del>    | - ´```_                                                                                                    | -0       |
| 03 1               | ノンエクトの迭状                                                                                                    | 99       |
| オ                  | -ブジェクトの選択方法                                                                                                    | 60       |
|                    | オフジェクト選択の基本                                                                                                    | 60       |
|                    | オフジェクトの選択表示                                                                                                    | 63       |
|                    | 類似したオフジェクトを選択                                                                                                    | ô4       |
| © Maruhar<br>第三者への | n Co.Ltd. 2011<br>こトレーニングやセミナー等実施のため、このドキュメントや関連データを無断で複写、配布、転載は禁止されています                                                  |          |

|    | クイック選択[QSELECT]                                                                                                    | 64       |
|----|----------------------------------------------------------------------------------------------------|----------|
| 04 | オブジェクトの編集                                                                                                    | 67       |
|    | グリップ編集                                                                                                    | 68       |
|    | グリップモードによる編集                                                                                                    |          |
|    | クリンク こう この <sup>3</sup> 「この <sup>3</sup> 「にの <sup>3</sup> 「「」、<br>多 継 能 グ リップ に 上 ス 編 集                                                                                           |          |
|    | シ () () () () () () () () () () () () ()                                                                                                    |          |
|    | エイドエコメント                                                                                                    |          |
|    | 削哧[ERASE]→マント<br>投動[MO]/F1→マンド                                                                                                    |          |
|    | 移動  ₩UVE コマン  <sup>*</sup>                                                                                                    | ······ / |
|    | 後与[UUPY]コマント                                                                                                    |          |
|    | オフゼット[OFFSE1]コマント<br>同志につくれてココマント                                                                                                    |          |
|    |                                                                                                    |          |
|    | 蜆塚[MIRROR]コマント                                                                                                    |          |
|    |                                                                                                    | 8        |
|    | 延長[EXTEND]コマント                                                                                                    |          |
|    | フィレット[FILLE1]コマント                                                                                                    |          |
|    | 面取り[CHAMFER]コマント                                                                                                    |          |
|    | 尺度変更[SCALE]コマンド                                                                                                    |          |
|    | ストレッチ[STRETCH]コマンド                                                                                                    |          |
|    | 配列複写[ARRAY]コマンド                                                                                                    |          |
|    | ◆  [矩形状配列複写]                                                                                                    |          |
|    | ◆   円形状配列複写                                                                                                    |          |
|    | ◆ パス配列複写                                                                                                    |          |
|    | ◆ 自動調整配列複写の編集                                                                                                    |          |
|    | ポリラインの編集                                                                                                    |          |
| 05 | 画層とプロパティ                                                                                                    |          |
|    | 而网                                                                                                    | 11       |
|    |                                                                                                    |          |
|    | 回周ノロハティ官理                                                                                                    |          |
|    | 画層のコントロール                                                                                                    |          |
|    | オフシェクトのフロハティ                                                                                                    |          |
|    | フロハティコントロール                                                                                                    |          |
| 06 | 文字                                                                                                    | 127      |
|    | 文字入力                                                                                                    |          |
|    | 文字記入ITEXTIコマンド                                                                                                    |          |
|    | 文字の編集                                                                                                    |          |
|    | マルチテキストIMTEXTIコマンド                                                                                                    |          |
|    | マルチテキストの編集                                                                                                    | 132      |
|    | マタスタイル管理                                                                                                    | 133      |
|    | ☆ ファッイル 日 / エー・・・・・・・・・・・・・・・・・・・・・・・・・・・・・・・・・・・                                                                                                    | 133      |
|    | ステハノイルの1F級<br>文字スタイルの切り替え                                                                                                    |          |
| ~7 | 寸法                                                                                                    | 135      |
| 07 |                                                                                                    |          |
| 07 | 寸法                                                                                                    | 136      |
| 07 | 寸法                                                                                                    |          |
| 07 | 寸法                                                                                                    |          |
| 07 | 寸法<br>寸法記入<br>寸法編集<br>寸法編集                                                                                                    |          |
| 07 | <ul> <li>寸法記入</li></ul>                                                                                                    |          |
| 07 | <ul> <li>寸法記入</li> <li>寸法編集</li> <li>寸法スタイル管理</li> <li>寸法スタイルの作成</li> </ul>                                                                                                    | 136<br>  |
| 07 | 寸法                                                                                                    | 136<br>  |
| 07 | 寸法                                                                                                    | 136<br>  |
| 07 | <ul> <li>寸法記入         <ul> <li>寸法記入             <li>寸法編集</li> <li>寸法スタイル管理</li> <li>寸法スタイルの作成</li> <li>寸法スタイルのりり替え</li> </li></ul> </li> <li>マルチ引出線</li> <li>マルチ引出線の記入</li> </ul> | 136<br>  |

|    | マルチ引出線スタイル<br>マルチ引出線スタイルの作成 | 155<br>155<br>158 |
|----|-----------------------------|-------------------|
| 08 | ハッチング                       |                   |
|    | ハッチングの作成                    |                   |
|    | ハッチング[HATCH]コマンド            | 160               |
|    | ハッチングの編集                    |                   |
|    | ハッチング編集                     | 167               |
| 09 | レイアウト                       | 169               |
|    | レイアウトの使用                    |                   |
|    | レイアウトの基本                    | 170               |
|    | ページ設定                       | 171               |
|    | ビューポートの作成                   | 173               |
|    | ビューポートのコントロール               | 175               |
|    | ビューポート内のコントロール              | 176               |
| 10 | 異尺度対応注釈                     | 179               |
|    | <b>卑尼度</b> 动应注 <del>犯</del> | 180               |
|    | 男兄府対応注釈とけ                   | 180               |
|    | <u> 異尺度対応オブジェクトの作成</u>      |                   |
|    | 注釈尺度のコントロール                 | 184               |
|    | レイアウト空間と注釈尺度                | 186               |
|    | レイアウト空間での注釈と、気に             |                   |
| 11 | テンプレート                      |                   |
|    | 図面テンプレート                    |                   |
|    | テンプレートとは                    | 190               |
|    | 図面テンプレートの作成                 | 190               |
| 12 | 印刷                          |                   |
|    | 印刷                          | 200               |
|    | リックの登録                      | 200               |
|    | ッ リン 2 0 0 豆 ឆ              | 202               |
|    | 印刷スタイルとは                    |                   |
|    | 印刷スタイルテーブルの作成               |                   |
|    | 印刷方法                        |                   |
|    | ファイルへの出力                    | 211               |
|    | バッチ印刷                       | 213               |
| 13 | ブロック                        | 215               |
|    | ブロック定義                      | 216               |
|    | ブロック定義とは                    | 216               |
|    | シニック た 梨 こ は                |                   |
|    | ブロック定義[BLOCK]               |                   |
|    | ブロック書き出し[WBLOCK]            |                   |
|    | ブロック挿入[INSERT]              |                   |
|    | ブロック定義の修正                   | 223               |
|    | 属性                          |                   |
|    | 属性定義                        | 225               |
|    | 属性定義の編集                     | 229               |
|    |                             |                   |

## 01 基本機能

ユーザインターフェース

### AutoCADの起動

AutoCAD は、次の2つの方法から起動します。

### ■ 方法1

デスクトップアイコンをダブルクリックして起動 Windows のデスクトップに配置された[AutoCAD2012]アイコンをダブルクリックします。

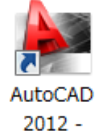

### ■ 方法 2

Windows のスタートメニューからプログラムを選択して起動 [スタート]-[すべてのプログラム]-[Autodesk]-[AutoCAD2012 - Japanese]-[AutoCAD2012 - Japanese] を選択して起動します。

### Autodesk Exchange

AutoCAD を起動すると[Autodesk Exchange]が表示されます。機能紹介のビデオや製品更新のアナウンス などが掲載されており、製品サポートや Subscription センター、オンラインヘルプなどにアクセスすることができ ます。

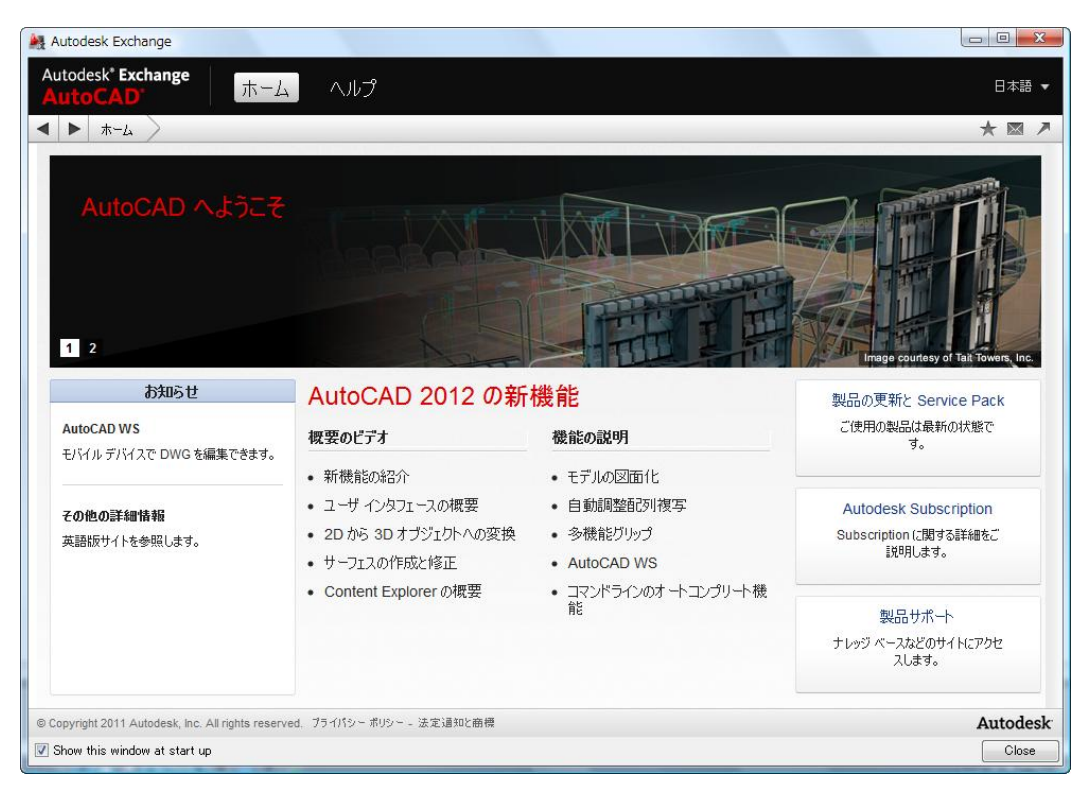

AutoCAD ウィンドウの右上にある[情報センター]から、いつでも Autodesk Exchange にアクセスできます。

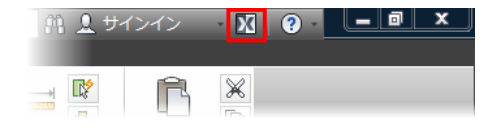

### ユーザインターフェース

AutoCAD を起動すると、次のようなウィンドウが表示されます。主な画面構成と名称、役割は次の通りです。

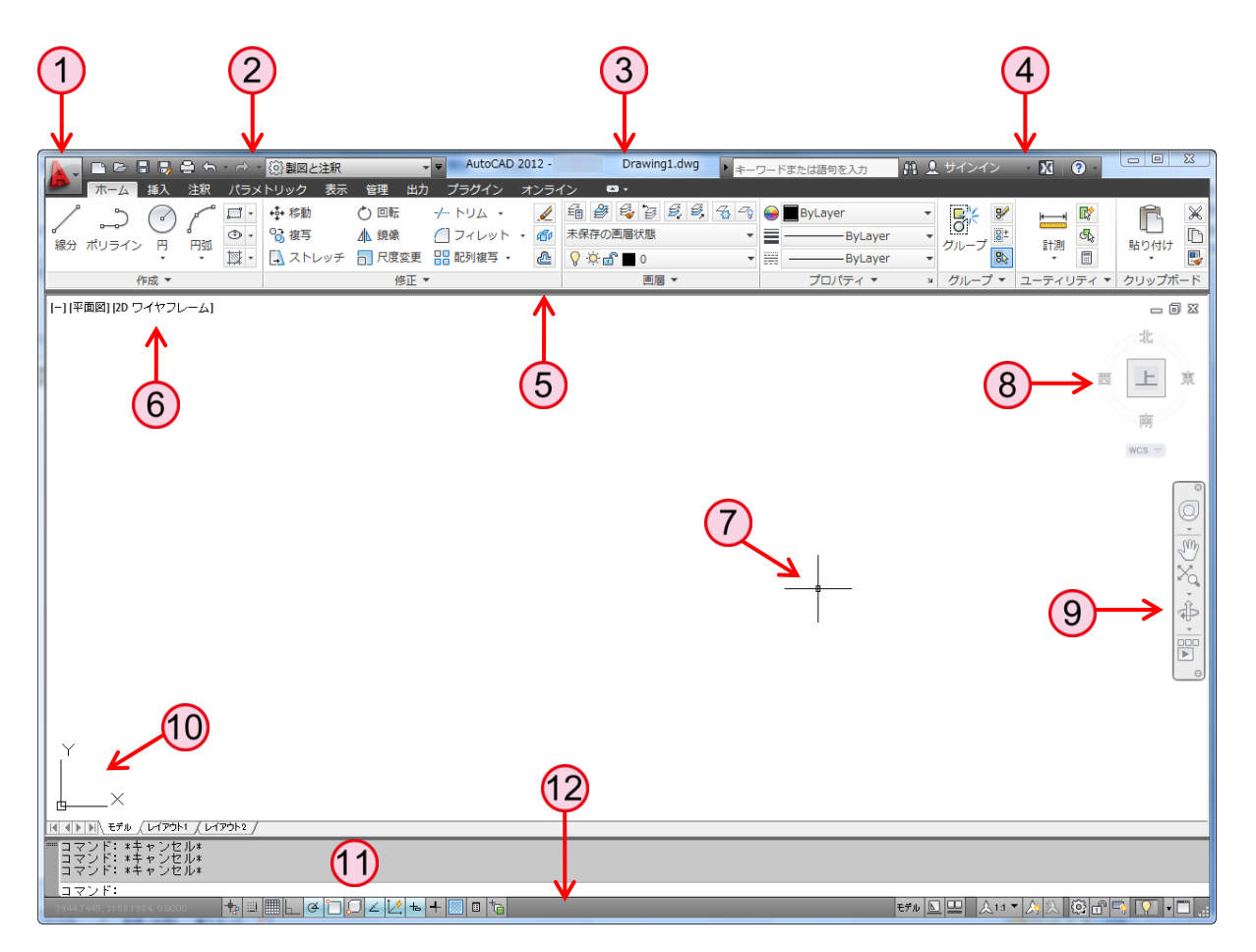

| 1 アプリケーションメニュー  | ファイル操作や印刷など、多くの標準的な機能にメニュー形式でアクセスします。          |
|-----------------|------------------------------------------------|
| 2 クイックアクセスツールバー | 頻繁に使用する標準的な機能にアイコンからアクセスします。                   |
| ③ タイトルバー        | 開いている図面のファイル名などが表示されます。                        |
| 4 情報センター        | キーワードを入力した情報の検索、Autodesk Exchange へのアクセスが行えます。 |
| 5 リボン           | タブとパネルで構成され、関連付けされたツールが納められた小型のパレットです。         |
| 6 ビューポートコントロール  | ビュー、ビューポート、表示スタイルの設定を作図領域でコントロールします。           |
| 7 クロスヘアカーソル     | 作図領域では、カーソルの外観は動作によって変化します。                    |
| 8 View Cube ツール | 現在の視線方向を示します。ツールをクリックすると視点方向が切り替わります。          |
| 9 ナビゲーションバー     | 頻繁に使用する画面操作のツールが配置されています。                      |
| 10 UCS アイコン     | 現在の座標系を示します。                                   |
| 11 コマンドウィンドウ    | 操作の履歴や次の操作へのメッセージが表示されます。                      |
| 12 ステータスバー      | 作図補助機能、表示コントロール、図面ステータスの機能が配置されています。           |

### アプリケーションメニュー

ファイル操作や印刷などの一般的なツールにアクセスします。メニュー項目のコマンドを選択すると、サブ メューが表示され、的確な選択が可能になります。

そのほか、コマンドの検索やオプションなどの多くの機能をアプリケーションメニューより実行できます。

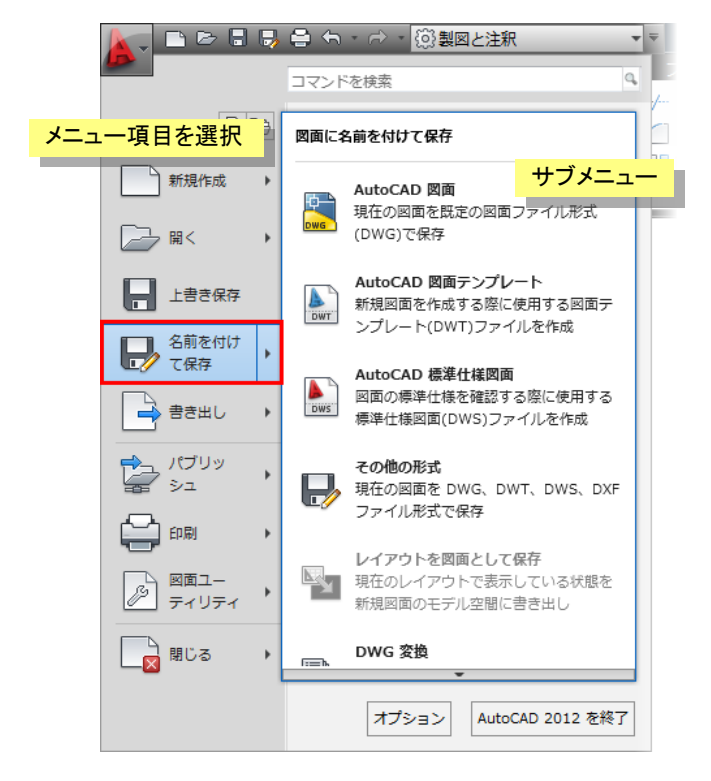

### ● [最近使用したドキュメント]・[開いているドキュメント]

[最近使用したドキュメント]ボタンを選択すると、右側の領域に最近開いた図面の一覧が表示されます。リスト を選択して、手早くファイルを開くことができます。リストの順序や表示方法は、変更することができます。また、ピ ンのマークをクリックしてドキュメントを固定し、リストに残していくことも可能です。

|             | 🔒 🕤 - 🗟 - 🔯 製図と注釈                  | •    | -   |       |          |
|-------------|------------------------------------|------|-----|-------|----------|
| L S         |                                    | Q,   | ブ   | リスト順  |          |
|             |                                    |      | / h | ✓リスト順 | ✓小さいアイコン |
|             | 日 最近使用したドキュメント                     |      |     | 日付順   | 大きいアイコン  |
| 新規作成        | リスト順 🔻 🗐 🔻                         |      |     | サイズ順  | 小さいイメージ  |
|             | 🚰 Civil - Metric.dwg               | -[=] | -   | 種類順   | 大きいイメージ  |
| , ∭< →      | Structural - Metric.dwg            | -(=) |     |       |          |
| 上書き保存       | 🚰 Annotation - Metric.dwg          | -(=) |     |       |          |
|             | 🚰 Electrical - Metric.dwg          | -(=) |     |       |          |
| 名前を付け て保存 ・ | 🚰 Mechanical - Xref.dwg            | -(=) |     |       |          |
|             | 🎦 Mechanical - Text and Tables.dwg | -[=] |     |       |          |
| ➡ 書き出し →    | Mechanical - Multileaders.dwg      |      |     |       |          |

[開いているドキュメント]ボタンを選択して、現在開いている図面の一覧を表示することができます。 順序を変更する機能とピンで固定の機能はありませんが、リストを選択することで図面の切り替えが行えます。

## 02 オブジェクトの作成

### 主な作成コマンド

## 線分[LINE]コマンド

線分[LINE]コマンドを使用して、始点と終点を持つ直線を作成します。 次の点を続けて指定し、連続した線分を作成できます。(各線分は別々のオブジェクトとなります。)

#### コマンドの選択

リボン:[ホーム]タブ-[作成]パネル-[線分]

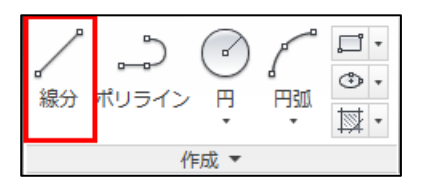

### ● 基本操作

コマンドを実行

1. 1 点目を指定:

任意の始点の位置でクリック

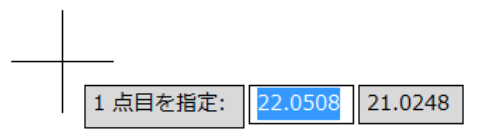

次の点を指定または[元に戻す]:
 終点(2点目)となる任意の位置でクリック

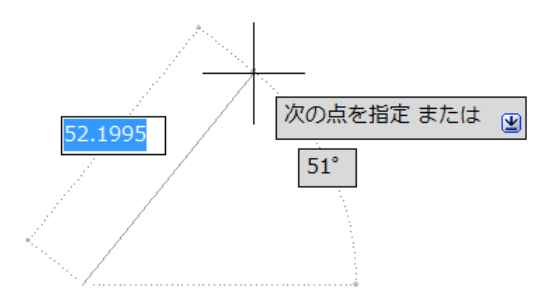

**3. 次の点を指定または[元に戻す]**: Enter でコマンド終了

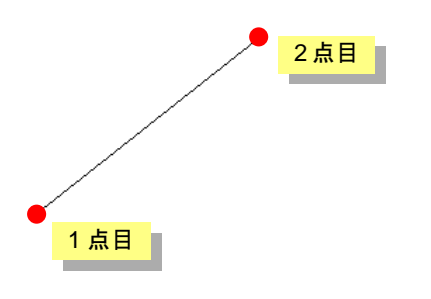

### NOTE

右クリックで表示されるショートカットメニュー から Enter を選択することもできます。

| Enter(E)         |   |
|------------------|---|
| キャンセル(C)         |   |
| 最近の入力            | • |
| 元に戻す(U)          |   |
| 優先オブジェクト スナップ(V) | • |
|                  |   |

**2** © Maruhan Co.Ltd. 2011 第三者へのトレーニングやセミナー等実施のため、このドキュメントや関連データを無断で複写、配布、転載は禁止されています。

- コマンドオプション
  - [元に戻す(U)]

コマンドを終了せずに、直前に作成した線分を取り消します。

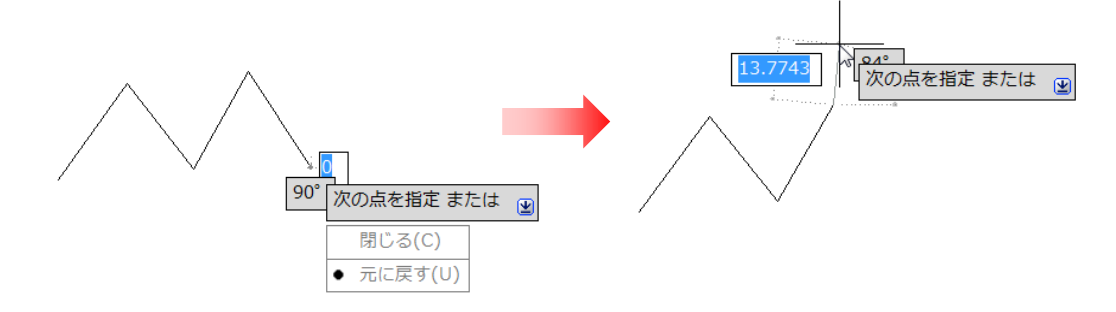

■ [閉じる(C)]

始点に戻ってコマンドを終了します。

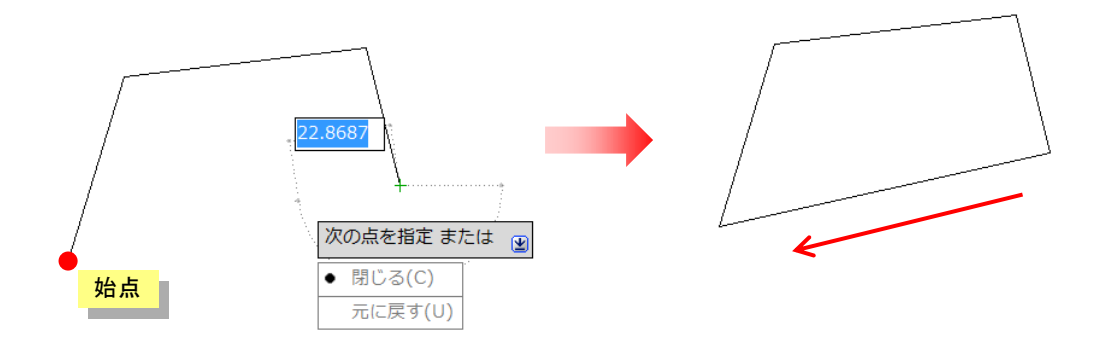

## 円[CIRCLE]コマンド

円[CIRCLE]コマンドを使用して、円を作成します。作図条件に合わせて幾つかの方法が用意されています。

#### コマンドの選択

リボン:[ホーム]タブ-[作成]パネル-[円]

| ノー 。<br>線分 ポリライン   |                      |
|--------------------|----------------------|
| 作<br>[-][平面図][2D ワ | ● 中心、半径 ● 中心、直径      |
|                    | 2点                   |
|                    | 3点<br>()<br>接点、接点、半径 |
|                    | → 接点、接点、接点           |

- 基本操作
  - [中心·半径]

中心と半径を指示して円を作成します。

コマンドを実行

1. 円の中心点を指定 または [3 点(3P)/2 点(2P)/接、接、半(T)]: 任意の中心点の位置でクリック

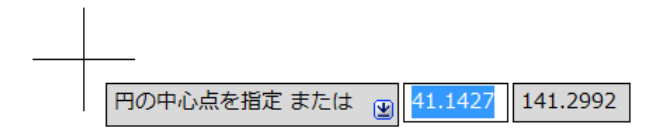

2. 円の半径を指定または[直径(D)]:

50 Enter (または画面上で点を指示)

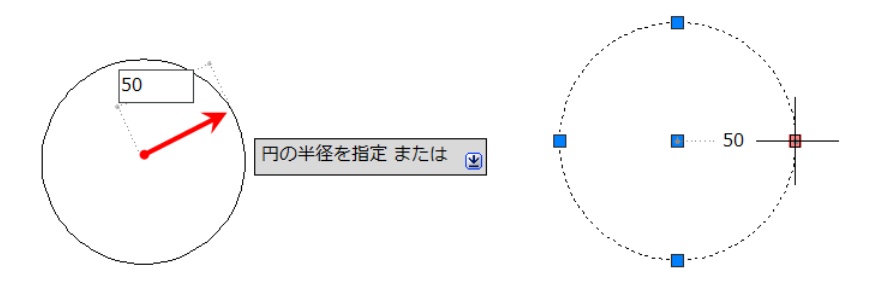

### 発行日 2011年7月1日

### AutoCAD 2012 基礎コース

第三者へのトレーニングやセミナー等実施のため、このドキュメントや関連データを無断で複写、配布、転載は禁止されています。 Copyright 2011, Maruhan Co.Ltd. All right reserved